### Step 6: Adding your Cameras

# This hub is compatible with multiple Night Owl Wi-Fi devices. When you choose to add a new camera, the app will ask you what type and walk you through the setup steps. Ensure you test the connection and functionality of each camera you connect before you mount them. Check for signal strength in the desired placement location and adjust the placement if needed.

However, you can also scan the QR code below for more in-depth step-by-step instructions.

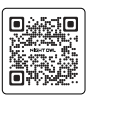

# -

11

Step 7: Testing your Cameras

12

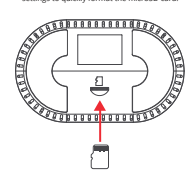

Step 8: microSD Card Setup

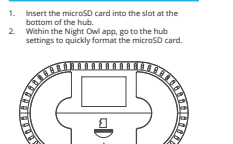

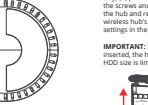

13

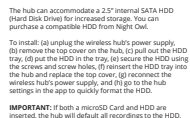

Hard Disk Drive Storage (Optional)

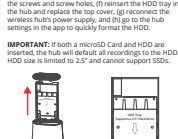

<u>; </u>;

14

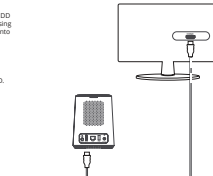

TV or Monitor Viewing (Optional) To view and access your hub from a TV or monitor, simply connect an HDMI cable (not included) from the hub to your TV or monitor. You can use the app to adjust the layout.

# Transfer Recordings to a USB Drive

15

You can easily transfer your recordings to a USB drive for long-term storage or sharing. To do this: Insert a USB flash drive into the USB port on the rear of the hub.
 Go to the hub settings within the app to transfer the selected recordings. IMPORTANT: Hub supports up to USB 2.0 with FAT32 file system. 

> ól 🗆 l ó Ý

|                       | 1 · · · · · · · · · · · · · · · · · · ·  |
|-----------------------|------------------------------------------|
| Solid BLUE            | Powered ON and paired to the app         |
| Quickly Flashing BLUE | Configuring network and<br>adding camera |
| Slowly Flashing BLUE  | Networking failed                        |
| Flashing RED and BLUE | Firmware is being updated                |
|                       | Blue LED Status                          |

LED Status Lights

LED Status

Solid RED

16

| Quickly Flashing BLUE | Configuring network and<br>adding camera<br>Networking failed |  |
|-----------------------|---------------------------------------------------------------|--|
| Slowly Flashing BLUE  |                                                               |  |
| Flashing RED and BLUE | Firmware is being updated                                     |  |
|                       | Blue LED Status                                               |  |
| ( <b>i</b>            | Red LED Status                                                |  |

Hub Status

Powered ON but NOT paired to the app

17

## Troubleshooting

House the white reserves the working by chacking in distribution of the Win Premoving by the Win Premoving by the Win Premoving Barry Conserves (1998) and the Win Premoving Barry Barry Ba

18

### Factory Reset

Resetting the hub to factory default will erase all settings and require you to set up the hub all over again. We recommend this as a last resort. To perform, simply hold the reset button down for 3 seconds.

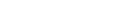

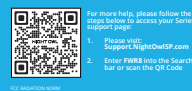

19

Maintenance Tips Regular Firmware Updates:

 Reg the hub Firmware updates data for security and performance improvements.
 Turn on automatic updates if available.
 Turn on automatic updates if available.
 The table principally to ensure proper ventilation.
 Regular Checkupt:
 Regular Checkupt:

### NIGHT OWL

Quick Setup Guide

Cameras Your hub is compatible with multiple Night Owl® Wi-Fi devices. The Wi-Fi devices included with your system will vary based on your model number. Items Not Included NGE: If connecting to a Yor Monitor Michael Andrew Connecting to a Yor Monitor Michael Andrew Connecting to Andrew Connecting to Andrew Connecting Mich

What's Included

n

Wireless Hub

(1) 8 Channel Wireless Hub

N (1) Hub Power (1) 6 ft. Ethernet Adapter Cable (may not be included with ALL models) (1) Large Window (1) 64GB Sticker microSD Card 372

Hub Details

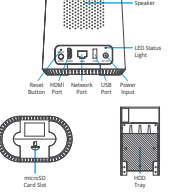

To ensure you do not experience any issues getting your hub and cameras connected, please do the following: Verify your home Wi-Finetwork is working.
 Make sure you have your network's name and password.
 Place the hub in a central location within range of where your cameras will be an under the second second second second based of the second second second second objector cause the hub near large metal objector sources that many interfere with the signal (such as a microwave).

Pre-Setup Checklist

Placement Tips

hub to ensure you do not face any signil issue. 1. Central location: Place the hub in a signal distribution. 2. Bevaled Position: An elevated position, any signal distribution. 3. Bevaled Position: An elevated position, any and interference: Reep the hub away from devices that can case interference, such metal objects. 3. Provinny to Connected Devices: Fung- thether and objects and the service of the service of the metal objects. 3. Provinny to Connected Devices: Fung- thether the service of the service of the service of the needs to connect to, explorable varies of the minimize the number of these varies between the hub and connected devices. A valid Sarrens: Reeg the hub away from humidity to protect its hardware.

Refer to the following tips when placing your new hub to ensure you do not face any signal issues.

Step 1: Power on the Hub

•

Step 2: Ethernet Cable

Using the provided 6 ft. Ethernet cable, connect one end to the hub and the other end to your router. IMPORTANT: The hub MUST be connected to your router via Ethernet cable for initial setup. Once completed, you can remove the cable for a wireless connection

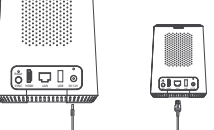

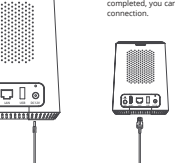

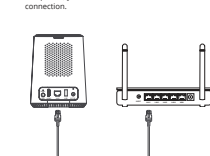

Google Play

# Step 3: Download the Night Owl App

App Store

Already have an account? Simply log in.

If you are a first-time user, go ahead and download the Night Owl app. Quickly create an account and log in.

The app will then walk you through the remaining steps needed to connect your hub.

Step 4: Scan the QR Code

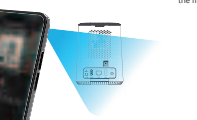

During setup, you may be prompted to update the hub's firmware. Firmware updates maintain the overall health of your device. While logged into the app, use your smart device's camera to scan the QR code on the hub. IMPORTANT: DO NOT power off the hub while the firmware is being updated

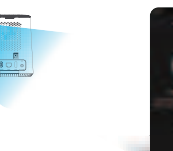

Step 5: Firmware Update

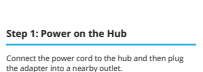